**FAO-Artikel-Ausdruck** 

# Webdienste über Edge als App installieren

## 15.03.2025 00:30:57

| Kategorie: | Software          | Bewertungen:           | 0                     |
|------------|-------------------|------------------------|-----------------------|
| Status:    | öffentlich (Alle) | Ergebnis:              | 0.00 %                |
| Sprache:   | de                | Letzte Aktualisierung: | 12:58:21 - 19.10.2023 |

#### Symptom (öffentlich)

Bestimmte Dienste, die über eine Webseite im Browser genutzt werden (wie THL Cloud, THL Chat, DFN VolP ...), werden häufig wie ein normales Programm verwendet. Diese Dienste sollen meistens im Hintergrund laufen und sich von den normalen Webseiten abheben.

Sie möchten diese Webseite daher wie eine App mit einem eigenen Taskleistensymbol einrichten.

#### Problem (öffentlich)

Wichtige Webdienste können beim Surfen im Internet aus dem Blick geraten. Um diese Dienste deutlicher von den normalen Webseiten im Browser hervorzuheben, können diese im Browser in einem eigenen Fenster geöffnet werden, als Startseite definiert werden oder der Registerreiter angepinnt bzw. angeheftet werden. Die Dienste werden aber trotzdem nur mit dem Symbol des Browsers in der Taskleiste angezeigt oder können auch leicht aus Versehen mit geschlossen werden.

### Lösung (öffentlich)

Webseiten können über den Browser "Microsoft Edge" wie eine App installiert werden. Die Dienste laufen damit in einem extra Browserfenster und werden auf der Taskleiste mit einem eigenen Symbol angezeigt. Diese App kann auf der Taskleiste, dem Desktop oder im Startmenü verlinkt und sogar automatisch bei

der Windows-Anmeldung gestartet werden. - Öffnen Sie "Microsoft Edge" und geben Sie die Adresse zu dem entsprechenden Dienst ein.

Melden Sie sich bei dem Dienst an.
Klicken Sie ganz rechts neben der Adresszeile auf das Symbol mit den drei Punkten und wählen den Menüpunkt "Apps -> Diese Site als eine App installieren"

 - Ändern Sie bei Bedarf den Titel und klicken Sie auf "Installieren".
 - Sie erhalten den Hinweis, dass die App installiert wurde. Sie können jetzt auswählen, ob die App an der Taskleiste angeheftet und im Startmenü erscheinen soll oder auch ein Desktopsymbol erstellt werden soll. Zusätzlich kann festgelegt werden, dass die App jedes Mal beim Windows-Start automatisch gestartet werden soll.

Falls Sie den Dienst nicht mehr als App verwenden möchten, können Sie in Edge ganz rechts neben der Adresszeile auf das Symbol mit den drei Punkten klicken und über den Menüpunkt "Apps -> Apps verwalten" die entsprechenden Einstellungen löschen. Alternativ können Sie die App in Windows auch wie die anderen Programme über "Start - Einstellungen (Zahnradsymbol) - Apps - Apps und Features" deinstallieren.